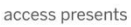

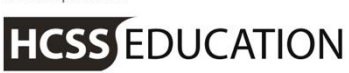

# HCSS Accounting

# HCSS Accounting Release Notes Central Functionality V1.7

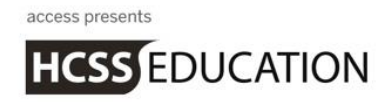

## **1. Central Admin Functionality**

Phase1 of the Central functionality has been released. Once activated this includes Central Payments and Central Bank Reconciliation along with Inter-Company Journals. Any transactions against the Central Bank will be associated with specific establishments.

If Central Payments are not required the Central Functionality can be activated to enable the use of Inter-Company Journals and Establishments in the MAT can continue to work as normal. (Details of the set up required for Central Payments by Establishments is provided later in these release notes)

#### Note: This must be activated by HCSS and once activated cannot be undone.

There is a lot to consider so please read these notes carefully to fully understand what the Central Admin Function offers before you contact us to enable the functionality.

On first logging onto the system as a MAT user you will see that there is a Central Admin feature

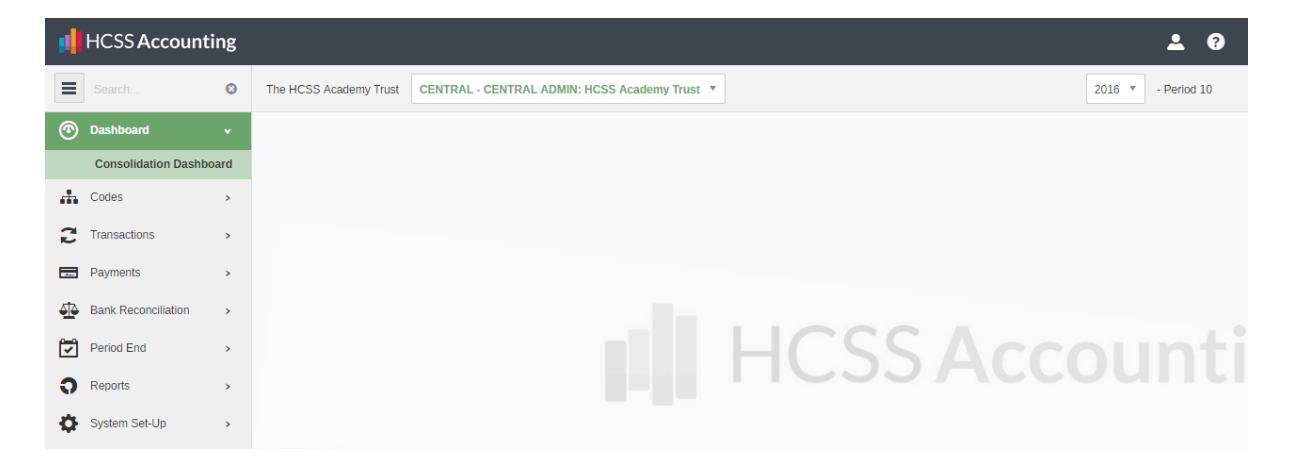

It is still possible to switch between schools as a MAT user by selecting the relevant school on the dropdown list

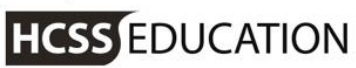

| D       | HCSS Accounting     | ×       |                            | ALC: NO. OF TAXABLE PARTY.                  | Name And, Soliday Souther, South Strong Strength | Ĵane   |         | ) x  |
|---------|---------------------|---------|----------------------------|---------------------------------------------|--------------------------------------------------|--------|---------|------|
| ÷       | → C 🔒 Secure        | https:/ | /devaccounting.hcss-web.te | ch/dashboards/ConsolidationDashboard        | <u></u> ф                                        | · 🗖 🕴  | 3       | G    |
|         | HCSS Account        | ting    |                            |                                             |                                                  |        | *       | ?    |
| =       |                     | 0       | The HCSS Academy Trust     | CENTRAL - CENTRAL ADMIN: HCSS Academy Trust |                                                  | 2016 🔻 | - Perio | d 10 |
| 0       | Dashboard           | ~       |                            | ٩                                           |                                                  |        |         |      |
| 0       | Jacing Gara         |         |                            | CENTRAL - CENTRAL ADMIN: HCSS Academy Trust |                                                  |        |         |      |
|         | Consolidation Dashb | oard    |                            | 7495 - Alverton Primary School              |                                                  |        |         |      |
| - #     | Codes               | >       |                            | 7846 - Glen Primary School                  |                                                  |        |         |      |
| 2       | Transactions        | >       |                            | 7847 - Mount Primary School                 |                                                  |        |         |      |
| ~       |                     |         |                            | 7848 - Pennine View Primary School          |                                                  |        |         |      |
|         | Payments            | >       |                            | 7849 - Farm Primary School                  |                                                  |        |         |      |
| 4       | Bank Reconciliation | >       |                            | 7850 - Hannover Primary School              | CC Accounti                                      |        |         |      |
| <u></u> | Darled Field        |         |                            | 7859 - The HCSS Academy Trust               | JJALLUUIILI                                      |        |         |      |
| ~       | Period End          | >       |                            |                                             |                                                  |        |         |      |
| 0       | Reports             | >       |                            |                                             |                                                  |        |         |      |
| ÷       | System Set-Up       | >       |                            |                                             |                                                  |        |         |      |
|         |                     |         |                            |                                             |                                                  |        |         |      |
|         |                     |         |                            |                                             |                                                  |        |         |      |
|         |                     |         |                            |                                             |                                                  |        |         |      |
|         |                     |         |                            |                                             |                                                  |        |         |      |
|         |                     |         |                            |                                             |                                                  |        |         |      |
|         |                     |         |                            |                                             |                                                  |        |         |      |
|         |                     |         |                            |                                             |                                                  |        |         |      |
|         |                     |         |                            |                                             |                                                  |        |         |      |
|         |                     |         |                            |                                             |                                                  |        |         |      |

The Central Admin has its own menu which is where the new features for the Central Functionality can be found.

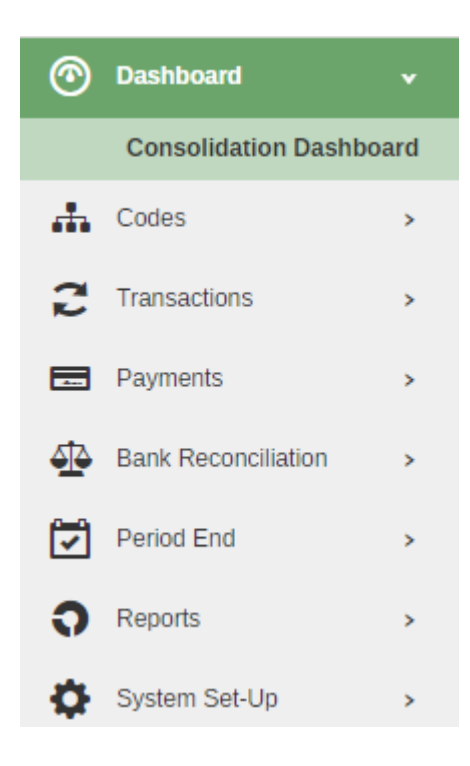

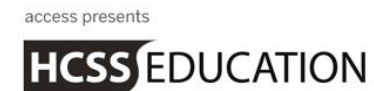

## a. Central Admin -Ledger Codes\_

Go to Codes>Chart of Accounts>Ledger Codes

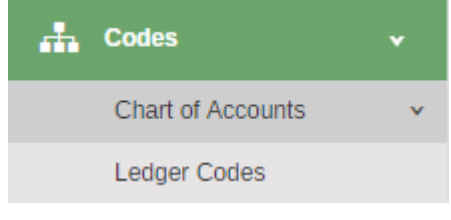

## The following screen will appear

| Ledger (          | Codes                          |             |             |           |          |                 |       |       |        |
|-------------------|--------------------------------|-------------|-------------|-----------|----------|-----------------|-------|-------|--------|
| Search records    | Q                              |             |             |           | •        |                 |       |       |        |
| Code              | Description                    | Ledger Type | Report Code | Fund Code | VAT Code | Bank<br>Account | PTD   | YTD   | Active |
| • CBK01           | Central Bank - Current Account | вкс         | 65020       | СВК       |          | 0               | £0.00 | £0.00 | 0      |
| Page 1 of 1 (1 It | ems)                           |             |             |           |          |                 |       |       |        |

Codes cannot be entered centrally – this will be available in a future release. In this release a Central Bank has been created automatically. The description can be changed but **not** the code

This is available to act as the Central Bank for Payments and Bank Reconciliation and can be set to be available in the individual schools (details on how to do this appear later in the notes)

## b. Central Admin-System Set-Up\_

Go to System Set-Up>Financial Year

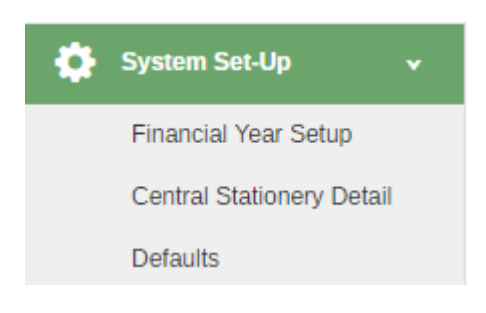

The following screen will appear

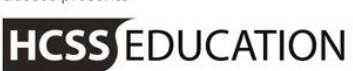

## Financial Year Setup

| 🗗 2016 (Open) 🗸 |            |            |             |        |
|-----------------|------------|------------|-------------|--------|
| Period          | Start Date | End Date   | Status      | Action |
| Period 1        | 01/09/2016 | 30/09/2016 | Closed      |        |
| Period 2        | 01/10/2016 | 31/10/2016 | Closed      |        |
| Period 3        | 01/11/2016 | 30/11/2016 | Closed      |        |
| Period 4        | 01/12/2016 | 31/12/2016 | Closed      |        |
| Period 5        | 01/01/2017 | 31/01/2017 | Closed      |        |
| Period 6        | 01/02/2017 | 28/02/2017 | Closed      |        |
| Period 7        | 01/03/2017 | 31/03/2017 | Closed      |        |
| Period 8        | 01/04/2017 | 30/04/2017 | Closed      |        |
| Period 9        | 01/05/2017 | 31/05/2017 | Closed      |        |
| Period 10       | 01/06/2017 | 30/06/2017 | Open        |        |
| Period 11       | 01/07/2017 | 31/07/2017 | Not Started |        |

This has been added to the Central Admin menu to allow users to manage Central Admin Periods in the same way as applies in Establishments.

New periods can be opened by clicking on opened. This can be done without running period end.

🔓 Open

which will appear when you are in the month to be

#### Go to System Set-Up>Central Stationery Detail

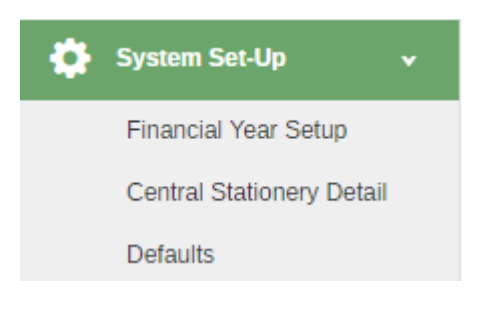

The following screen will appear

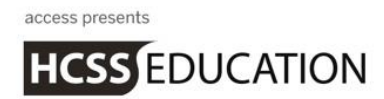

| Central Stationery De | tails            |             |
|-----------------------|------------------|-------------|
| Select Template:      | Add Custom Text: |             |
|                       |                  | Save Cancel |
|                       |                  |             |
|                       |                  |             |

This area is used to add Custom Text to the BACS Remittance Advice and the BACS Remittance Email and to manage Printed Cheque printing positions as used in Central Bank Payment runs.

Select the relevant stationery and enter your required custom text.

| elect Template:                | Add Custom Text:                                                                                                    |      |  |
|--------------------------------|----------------------------------------------------------------------------------------------------|------|--|
| fault BACS Remittance Advice 🔹 | Please allow sufficient time for<br>completion of the transfer process<br>and receipt of any payment.<br>If there are any problems, please<br>contact the school ensuring that the<br>Payment Reference is quoted in any<br>correspondence. |      |  |
|                                |                                                                                                    | Save |  |

Remember to click on **Save** to save down the text.

On selection of the APACS 3 – 3 part cheque you will be given the opportunity to 'nudge' the Supplier Address along with the Payee Name, Amount and Dates so that it prints correctly onto the cheque

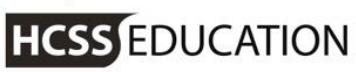

|                     | at the position of the news that the upped | on your printed cheques. Once saved, you can preview and test print the m | ew positions inom the main stationery page. |
|---------------------|--------------------------------------------|---------------------------------------------------------------------------|---------------------------------------------|
| ect Text to Nudge 🔺 |                                            |                                                                           |                                             |
| ect All             | •                                          |                                                                           |                                             |
| pplier Address      |                                            |                                                                           |                                             |
| yee Name            |                                            |                                                                           |                                             |
| ount in Words       |                                            |                                                                           |                                             |
| ount in Numbers     |                                            | Supplier Name                                                             |                                             |
| te                  |                                            | Address Line 1                                                            |                                             |
|                     |                                            | Address Line 2                                                            |                                             |
|                     |                                            | Address Line 3                                                            |                                             |
|                     |                                            | Address Line 4                                                            |                                             |
|                     |                                            | FOSICOUE                                                                  |                                             |
|                     |                                            |                                                                           |                                             |
|                     |                                            |                                                                           |                                             |
|                     |                                            |                                                                           |                                             |
|                     |                                            |                                                                           |                                             |
|                     |                                            |                                                                           |                                             |
|                     |                                            |                                                                           |                                             |

Click on **Save and Close** to save the changes.

## Go to System Set-Up>Defaults

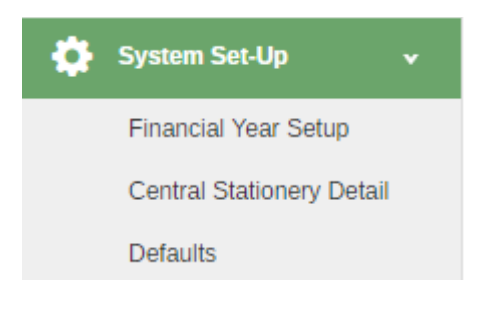

The following screen will appear

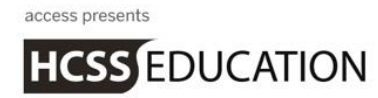

Default Settings

| Bank Accounts Email                                                                                             |                                                                                |                                                 |                                     |
|----------------------------------------------------------------------------------------------------|--------------------------------------------------------------------------------|-------------------------------------------------|-------------------------------------|
| Some items (Central Fund Set/Unset,<br>account selected for Printed Cheques BACS Reference Text* Enter BACS Ref | Cheque Starting Number) cannot be changed<br>or BACS at a time.<br>erence Text | I if related payments have been stored in the s | ystem. You can only have <b>one</b> |
| ♥ O CBK01 - Central Bank - Curre                                                                                | ent Account                                                                    |                                                 | Active                              |
| Printed Cheques                                                                                                 | Manual<br>Cheques                                                              | BACS                                            | Account Details                     |
| Choose Default Type                                                                                             | Remittance Template                                                            | Choose Default Format                           | Enter Account Name                  |
| Start Number *                                                                                                  | Choose Default Template                                                        | Email Template * Choose Default Template        | Sort Code * Enter Sort Code         |
|                                                                                                    |                                                                                | Remittance Template *                           | Account Number *                    |

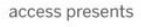

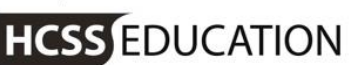

#### **Bank Accounts Tab**

| CS Reference Text* Enter BACS        | S Reference Text                         |                                                                        |                                   |
|--------------------------------------|------------------------------------------|------------------------------------------------------------------------|-----------------------------------|
| o CBK01 - Central Bank - C           | urrent Account                           |                                                                        | Activ                             |
| Printed Cheques                      | Manual<br>Cheques<br>Remittance Template | BACS<br>Format *                                                       | Account Details<br>Account Name * |
| Start Number *<br>Enter Start Number | Choose Default Template                  | Choose Default Format     Email Template *     Choose Default Template | Sort Code *     Enter Sort Code   |
|                                      |                                          | Remittance Template *                                                  | Account Number *                  |
|                                      |                                          |                                                                        |                                   |
| Central Payment Establishment*       | Select an Option                         | v                                                                      |                                   |

If paying by BACS enter a reference in the BACS Reference Text field at the top of the screen

Under Central Bank enter the relevant details for Printed Cheques, Manual Cheques and BACS payments

Note: Manual Cheques are processed in the individual Establishments

Central Payment Establishment provides a dropdown list of Establishments in the MAT. It allows you to select a single Establishment that any Bank Interest or Bank Charges will be made against and will also provide the Remittance Address for BACS Payments and Printed Cheques.

**Email Tab** 

| Bank Accounts Email                              |                         |  |
|--------------------------------------------------|-------------------------|--|
| <ul> <li>Email BACS Remittance Advice</li> </ul> | Reply To Address        |  |
|                                                  | no-reply@hcss-web.co.uk |  |
|                                                  |                         |  |
|                                                  |                         |  |

The emails for the BACS Remittance Advice will be sent from <u>no-reply@hcss-web.co.uk</u> but will have the school name in front. The Supplier will not be able to reply to this email address but a school email address can be entered into the Reply to Address.

After any changes remember to click on Save.

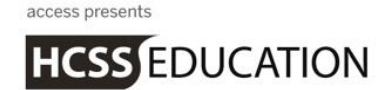

## c. Central Admin-Inter-Company Journal

Inter-Company journal is a new journal that is only available when the Central Functionality is activated. It is only available in Central Admin and can be used to transfer values between establishments. Two new Ledger Types have been added to the Establishment Chart of Accounts to allow Inter-Company Liabilities or Inter-Company Assets ledger codes to be added. Details of these are provided later in these Release Notes.

Go to Codes>Transactions>Journals>Inter-Company Journal

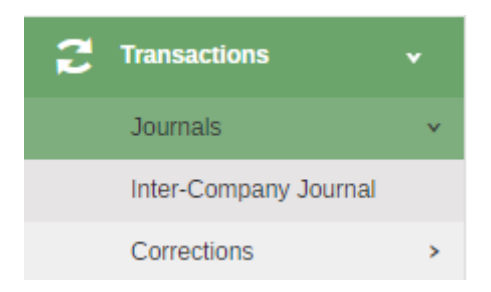

## The following screen will appear

| 🛨 Inter Co            | mpany Journals        |                    |                    |       |               |
|-----------------------|-----------------------|--------------------|--------------------|-------|---------------|
| Actions               | ▼ Search for a record | Q                  |                    |       |               |
| Journal No.           | Date                  | Period Description |                    | Debit | Credit Status |
|                       |                       |                    | No data to display |       |               |
| Page 0 of 0 (0 Items) |                       |                    |                    |       |               |
|                       |                       |                    |                    |       |               |

A list of any Inter-Company Journals that have been posted will appear.

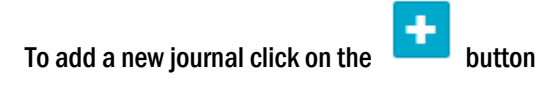

The following screen will appear

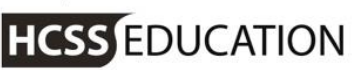

|            | Description * |       |                    |          |             |           |                             |                      |
|------------|---------------|-------|--------------------|----------|-------------|-----------|-----------------------------|----------------------|
| 27/06/2017 | Enter Descrip | otion |                    |          |             |           | Journal Cre                 | dit: £0.0            |
|            |               |       |                    |          |             |           | Journal De                  | DIT: EU.             |
| eriod *    |               |       |                    |          |             |           | Journal Balance             | e: £0.0              |
| Period 10  |               |       |                    |          |             |           | Transfer Cre                | dit: £0.0            |
|            |               |       |                    |          |             |           | Transfer De                 | bit: £0.0            |
| eference * |               |       |                    |          |             |           | Transfer Tota               | al: £0.0             |
|            |               |       |                    |          |             |           | All Establishments are in F | Balanc               |
|            |               |       |                    |          |             |           |                             | V                    |
| +          | cription *    |       | Cost Centre        | Ledger * | Analysis Fu | ind Amoun | t* Action                   |                      |
| Des        | cription -    |       | Cost Centre        | Leager " | Analysis Fu | ind Amoun | It Action                   |                      |
|            |               |       | No data to display |          |             |           |                             |                      |
|            |               |       |                    |          |             |           |                             |                      |
|            |               |       |                    |          |             |           |                             |                      |
|            |               |       |                    |          |             |           |                             |                      |
|            |               |       |                    |          |             |           | Journal Cre                 | dit: £0.             |
|            |               |       |                    |          |             |           | Journal Cre<br>Journal De   | dit: £0.<br>bit: £0. |

Enter a relevant description. The reference is automatically generated

Click on to add a line Enter the details of the journal. As each line is entered the values below will be updated: Journal Credit/Debit values Transfer Credit/Debit values All Establishments Balance The journal will not post until all three balance.

|                                                                    | ipany Journal                                                                                                    |                                                                              |                                                                     |   |             |                                                  |          |           |                                                              |           |
|--------------------------------------------------------------------|----------------------------------------------------------------------------------------------------|------------------------------------------------------------------------------|---------------------------------------------------------------------|---|-------------|--------------------------------------------------|----------|-----------|--------------------------------------------------------------|-----------|
| Date *                                                             |                                                                                                    |                                                                              | Description *                                                       |   |             |                                                  |          |           |                                                              |           |
| 27/06/2017                                                         |                                                                                                    | ( <del>~~)</del>                                                             | SBS Share July 2017                                                 |   |             |                                                  |          |           | Journal Credit: £1                                           | 20000.00  |
| 21100/2011                                                         |                                                                                                    |                                                                              | Stee Share Suly LOLY                                                |   |             |                                                  |          |           | Journal Debit: £1                                            | 20000.00  |
| eriod *                                                            |                                                                                                    |                                                                              |                                                                     |   |             |                                                  |          |           | Journal Balanc                                               | e: £0.00  |
| Period 10                                                          |                                                                                                    | -                                                                            |                                                                     |   |             |                                                  |          |           | Transfer Credit: £1                                          | 20000.00  |
|                                                                    |                                                                                                    |                                                                              |                                                                     |   |             |                                                  |          |           | Transfer Debit: £1                                           | 20000.00  |
| Reference *                                                        |                                                                                                    |                                                                              |                                                                     |   |             |                                                  |          |           | Transfer Tota                                                | al: £0.00 |
|                                                                    |                                                                                                    |                                                                              |                                                                     |   |             |                                                  |          |           |                                                              |           |
|                                                                    |                                                                                                    |                                                                              |                                                                     |   |             |                                                  |          | All Estab | lishments are in E                                           | Balance   |
|                                                                    |                                                                                                    |                                                                              |                                                                     |   |             |                                                  |          |           |                                                              | Yes       |
| •                                                                  |                                                                                                    |                                                                              |                                                                     |   |             |                                                  |          |           |                                                              |           |
| Debit/Credit                                                       | Establishment *                                                                                                    | Description                                                                  | n *                                                                 | ( | Cost Centre | Ledger *                                         | Analysis | Fund      | Amount *                                                     | Action    |
| Debit/Credit<br>Debit                                              | Establishment *<br>Hannover Primary School                                                                                                    | Description<br>SBS Share                                                     | n*<br>July 2017                                                     | ( | Cost Centre | Ledger *                                         | Analysis | Fund      | Amount *<br>£10000.00                                        | Action    |
| Debit/Credit<br>Debit<br>Debit                                     | Establishment *<br>Hannover Primary School<br>Farm Primary School                                                                                  | Description<br>SBS Share<br>SBS Share                                        | n*<br>July 2017<br>July 2017                                        | ( | Cost Centre | Ledger *<br>7080<br>7080                         | Analysis | Fund      | Amount *<br>£10000.00<br>£10000.00                           | Action    |
| Debit/Credit<br>Debit<br>Debit<br>Debit                            | Establishment *<br>Hannover Primary School<br>Farm Primary School<br>Pennine View Primary<br>School                                                | Description<br>SBS Share<br>SBS Share<br>SBS Share                           | n *<br>July 2017<br>July 2017<br>July 2017                          |   | Cost Centre | Ledger *<br>7080<br>7080<br>7080                 | Analysis | Fund      | Amount *<br>£10000.00<br>£10000.00<br>£10000.00              | Action    |
| Nebit/Credit                                                       | Establishment *<br>Hannover Primary School<br>Farm Primary School<br>Pennine View Primary<br>School<br>Mount Primary School                        | Description<br>SBS Share<br>SBS Share<br>SBS Share<br>SBS Share              | n*<br>July 2017<br>July 2017<br>July 2017<br>July 2017              |   | Cost Centre | Ledger*<br>7080<br>7080<br>7080<br>7080          | Analysis | Fund      | Amount *<br>00.00013<br>00.00013<br>00.00013                 | Action    |
| bebit/Credit<br>bebit<br>bebit<br>bebit<br>bebit<br>bebit<br>bebit | Establishment *<br>Hannover Primary School<br>Farm Primary School<br>Pennine View Primary<br>School<br>Mount Primary School<br>Glen Primary School | Description<br>SBS Share<br>SBS Share<br>SBS Share<br>SBS Share              | n*<br>July 2017<br>July 2017<br>July 2017<br>July 2017<br>July 2017 |   | Cost Centre | Ledger *<br>7080<br>7080<br>7080<br>7080<br>7080 | Analysis | Fund      | Amount*<br>£10000.00<br>£10000.00<br>£10000.00<br>£10000.00  | Action    |
| Debit/Credit<br>Debit                                              | Establishment *<br>Hannover Primary School                                                                                                    | Description<br>SBS Share                                                     | <b>n *</b><br>July 2017                                             |   | Cost Centre | Ledger *<br>7080                                 | Analysis | Fund      | Amount *                                                     | Actio     |
| Debit/Credit<br>Debit<br>Debit<br>Debit<br>Debit<br>Debit<br>Debit | Establishment *<br>Hannover Primary School<br>Farm Primary School<br>Pennine View Primary<br>School<br>Mount Primary School<br>Glen Primary School | Description<br>SBS Share<br>SBS Share<br>SBS Share<br>SBS Share<br>SBS Share | n*<br>July 2017<br>July 2017<br>July 2017<br>July 2017<br>July 2017 |   | Cost Centre | Ledger *<br>7080<br>7080<br>7080<br>7080<br>7080 | Analysis | Fund      | Amount *<br>£10000.00<br>£10000.00<br>£10000.00<br>£10000.00 | Action    |

Clicking on the **Yes** or **No** beside 'All Establishments are in Balance' will show a hover text list of the first 5 schools and their balances. Clicking on this hover text displays a full list of the establishments and their balances

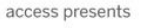

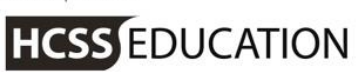

| Balance Of Establishments                                                                                                    |                                                                                                   |                                                                                     |                                                                                 | × |
|----------------------------------------------------------------------------------------------------|---------------------------------------------------------------------------------------------------|-------------------------------------------------------------------------------------|---------------------------------------------------------------------------------|---|
| Establishment<br>The HCSS Academy Trust<br>Alverton Primary School<br>Glen Primary School<br>Mount Primary School<br>Pennine View Primary School<br>Farm Primary School<br>Hannover Primary School | Credit<br>£60000.00<br>£10000.00<br>£10000.00<br>£10000.00<br>£10000.00<br>£10000.00<br>£10000.00 | Debit<br>£60000.00<br>£10000.00<br>£10000.00<br>£10000.00<br>£10000.00<br>£10000.00 | Balance<br>£0.00<br>£0.00<br>£0.00<br>£0.00<br>£0.00<br>£0.00<br>£0.00<br>£0.00 |   |
| Close                                                                                                    |                                                                                                   |                                                                                     |                                                                                 |   |

Once the journal balances click on Submit or Submit and Add Another to post.

The journal will be added to the view list of Inter-Company Journals

| +     | Inter Com   | pany Journals       |              |                                    |                     |                      |        |
|-------|-------------|---------------------|--------------|------------------------------------|---------------------|----------------------|--------|
| Actio | ons 🔻       | Search for a record | Q            |                                    |                     |                      |        |
|       |             |                     |              |                                    |                     |                      |        |
|       | Journal No. | Date                | Period       | Description                        | Debit               | Credit               | Status |
|       | Journal No. | Date 27/06/2017     | Period<br>10 | Description<br>SBS Share July 2017 | Debit<br>£120000.00 | Credit<br>£120000.00 | Posted |

The relevant transactions lines from this journal will appear in the selected Establishments

| Period To Da   | ite 2016 - Peri          | od 10 - Income | e - GAG                |             |             |               |           |          |                |                    | ×      |
|----------------|--------------------------|----------------|------------------------|-------------|-------------|---------------|-----------|----------|----------------|--------------------|--------|
| Search records | Q                        |                |                        |             |             |               |           |          |                |                    |        |
| Ref            | Туре                     | Date           | Description            | Cost Centre | Ledger Code | Analysis Code | Fund Code | VAT Code | Nett Value     | VAT Total<br>Value | Status |
| ICJ16001       | Inter-Company<br>Journal | 27/06/2017     | SBS Share July<br>2017 | INCGAG      | 1000        |               | 1         |          | -<br>£10000.00 | £0.00<br>£10000.00 | Posted |

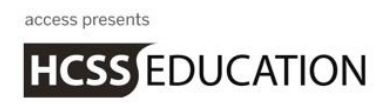

## d. Central Admin – BACS Run

The Central Admin function offers the facility to pay invoices for all Establishments in the MAT centrally. Purchase Invoices and Purchase Credit Notes can be marked as Central Transactions in the Establishment. Once they are marked they become available for payment in Central Admin

#### Go to Payments>BACS Run

| - | Payments           | × |
|---|--------------------|---|
|   | BACS Run           |   |
|   | Printed Cheque Run |   |

## The following screen will appear

÷

| + BAC            | CS Run     |      |             |                            |        |        |       |         |
|------------------|------------|------|-------------|----------------------------|--------|--------|-------|---------|
| Search record    | s <b>Q</b> |      |             |                            |        |        |       |         |
| Reference        | User       | Date | Description | F                          | Format | Status | Total | Actions |
|                  |            |      |             | No data found please try a | gain   |        |       |         |
| Page 1 of 1 (0 I | tems)      |      |             |                            |        |        |       |         |

## Click on the

| Create BAC                                      | S Run                      |         |               |                                              |                   |                                                                |         | ×          |
|-------------------------------------------------|----------------------------|---------|---------------|----------------------------------------------|-------------------|----------------------------------------------------------------|---------|------------|
| BACS Run *<br>CB1600001<br>Date *<br>27/06/2017 | Period *                   | •       | Description * |                                              |                   | Bank Account *<br>Central Admin<br>Opening Bank Balance: £0.00 | Total:  | £0.00      |
| Supplier                                        | Due Date                   | e       | Clear         |                                              |                   |                                                                | Sal     | acted Only |
| Reference                                       | School                     | Туре    | Due Date      | Supplier A                                   | ccount<br>Details | Description                                                    | Tota    |            |
| O SPC258                                        | Mount Primary<br>School    | Invoice | 27/07/2017    | The School<br>Planner<br>Company<br>Ltd (*1) | Â                 | Goods                                                          | £272.6  | 4          |
| O GRN4321                                       | Alverton Primary<br>School | Invoice | 0 27/07/2017  | Greenclean<br>(*1)                           | 盦                 | Goods                                                          | £1779.0 | • 🗆        |
| O BAB543                                        | Alverton Primary<br>School | Invoice | 0 27/07/2017  | Babcock<br>(*1)                              | 盦                 | Goods                                                          | £242.4  |            |
| O CON321                                        | Glen Primary School        | Invoice | 0 27/07/2017  | The<br>Consortium<br>(*1)                    | Â                 | Goods                                                          | £14.3   | 4          |
| O BKP09                                         | Glen Primary School        | Invoice | 0 27/07/2017  | Bookpoint<br>Ltd (*1)                        | Â                 | Books                                                          | £41.0   |            |
| O BAN67                                         | Alverton Primary<br>School | Invoice | 0 27/07/2017  | Banjo &<br>Sons (*1)                         | Â                 | Exercise Books                                                 | £10.0   | · 🗌 .      |
| Close                                           |                            |         |               |                                              |                   |                                                                | Save    | Process    |

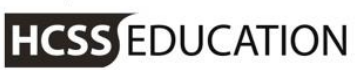

Enter a description for the BACS run and a relevant date. The BACS Run Reference is automatically generated. The Bank Account will default to the Central Admin Bank Account

#### Filter by Supplier or Due Date

To pay an invoice by BACS the supplier must have a valid email address; if they don't then they will not be selectable for payment.

For one payment to a Supplier with invoices from a number of schools the Supplier details used on the BACS run must be identical in each school (email address, account details etc.). Where there are variances these are identified by a number in brackets after the supplier and the separate instances will be treated as separate payment targets when processing the run.

| O BAN67 | Alverton Primary<br>School | Invoice | <b>1</b> 27/07/2017 | Banjo &<br>Sons (*1) | 盦 | Exercise Books |
|---------|----------------------------|---------|---------------------|----------------------|---|----------------|
| O BAN09 | Glen Primary School        | Invoice | 0 27/07/2017        | Banjo &<br>Sons (*2) | 盦 | Goods          |

Select the invoices to be paid in this run by ticking the checkbox Click on **Process** 

#### **Enter an Anticipated Payment Date**

#### Click on Process

The BACS file will be created and go to Downloads. Do not open this file in excel but save or copy to a secure area ready for upload to your BACS provider.

| + BAC            | CS Run     |            |                   |             |           |         |         |
|------------------|------------|------------|-------------------|-------------|-----------|---------|---------|
| Search record    | s <b>Q</b> |            |                   |             |           |         |         |
| Reference        | User       | Date       | Description       | Format      | Status    | Total   | Actions |
| CB1600001        | Link Test  | 27/06/2017 | BACS Run 27_06_17 | Lloyds LoLi | Completed | £337.98 | :=      |
| Page 1 of 1 (1 I | tems)      |            |                   |             |           |         |         |

Note: the BACS run will not process if the period of the run does not exist or is not open in all Establishments that form part of the run.

The status of the invoices in the BACS run will be updated in the relevant Establishments to Paid.

Note: There may be some performance issues with large BACS runs. Whilst this is being investigated it is suggested that BACS Runs be limited to 350 invoices.

## a. Central Admin – Printed Cheque Run

The Central Admin function offers the facility to pay invoices for all Establishments in the MAT centrally. Purchase Invoices and Purchase Credit Notes can be marked as Central Transactions in the Establishment. Once they are marked they become available for payment in Central Admin

#### Go to Payments>Printed Cheque Run

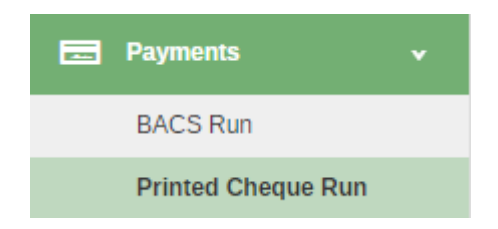

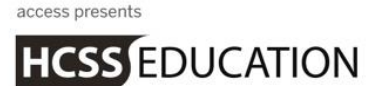

#### The following screen will appear

| 🛨 Prin           | ted Chequ  | ue Run |             |                         |             |        |       |         |
|------------------|------------|--------|-------------|-------------------------|-------------|--------|-------|---------|
| Search record    | s <b>Q</b> |        |             |                         |             |        |       |         |
| Reference        | User       | Date   | Description |                         | Cheque Type | Status | Total | Actions |
|                  |            |        |             | No data found please tr | y again     |        |       |         |
| Page 1 of 1 (0 i | tems)      |        |             |                         |             |        |       |         |
|                  |            |        |             |                         |             |        |       |         |

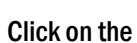

## to create a new Payment Run

| Create Pr                                           | inted Ch                    | eque Run                |               |                   |                                                                                            |             | ×                                |
|-----------------------------------------------------|-----------------------------|-------------------------|---------------|-------------------|--------------------------------------------------------------------------------------------|-------------|----------------------------------|
| Printed Cheque<br>CC1600001<br>Date *<br>27/06/2017 | : Run *                     | Period *<br>Period 10 * | Description * |                   | Bank Account *<br>CBK01 - Central Bank - Current Account<br>Opening Bank Balance: £-337.98 |             | Total: £0.00<br>Cheques Needed:0 |
| Supplier<br>Filter By Supp                          | olier                       | Due Date     DD/MM/YY   | C C           | ear               |                                                                                            |             | Selected Only                    |
| Reference                                           | School                      | Туре                    | Due Date      | Supplier          | Payee Name                                                                                 | Description | Total                            |
| O GRN4321                                           | Alverton Pri<br>School      | mary Invoice            | 0 27/07/2017  | Greenclean (*1)   | Greenclean LTD                                                                             | Goods       | £1779.00                         |
| O BAB543                                            | Alverton Pri<br>School      | mary Invoice            | 0 27/07/2017  | Babcock (*1)      | Babcock Ltd                                                                                | Goods       | £242.40                          |
| O BAN09                                             | Glen Prima<br>School        | y Invoice               | 0 27/07/2017  | Banjo & Sons (*1) | Banjo & Sons Ltd                                                                           | Goods       | £50.00                           |
|                                                     |                             |                         |               |                   |                                                                                            |             |                                  |
| Opening Ban<br>Closing Bank                         | ik Balance:<br>K Balance: £ | £-337.98<br>-337.98     |               |                   |                                                                                            |             | Total: £0.00                     |
| Close                                               |                             |                         |               |                   |                                                                                            |             | Save Process                     |

Enter a description for the Printed Cheque run and a relevant date. The Printed Cheque Run reference is automatically generated

The Bank Account will default to the Central Admin Bank Account

Filter by Supplier or Due Date

For one payment to a Supplier with invoices from a number of schools the Supplier details used on the Printed Cheque run must be identical. Where there are variances these are identified by a number in brackets after the supplier.

Select the invoices to be paid in this run by ticking the checkbox Click on **Process** 

HCSS EDUCATION

| chicque Date                                   |                     | First Cherue Numbe        | r *      |          |                                                   |             |     |
|------------------------------------------------|---------------------|---------------------------|----------|----------|---------------------------------------------------|-------------|-----|
| DD/MM/YYYY                                     |                     | 000124                    |          |          |                                                   |             |     |
| Printed Cheque Run<br>CC1600001<br>Date Period |                     | Description<br>Cheque Run |          |          | Bank Account<br>CBK01 - Central Bank - Current Ac | Total: £182 |     |
| Date<br>27/06/2017                             | Period<br>Period 10 |                           |          |          | Opening Bank Balance: £-33                        | 7.98        |     |
|                                                |                     |                           |          |          |                                                   |             |     |
| Supplier                                       |                     |                           |          |          |                                                   |             |     |
| Reference                                      | School              | Туре                      | Due Date | Supplier | Payee Name                                        | Description |     |
| > Banjo & So                                   | ons (* 1) (1 Che    | que(s) Needed)            |          |          |                                                   |             |     |
| Subtotal: Banjo                                | & Sons (*1)         |                           |          |          |                                                   |             | f   |
|                                                | an (* 1) (1 Cheq    | ue(s) Needed)             |          |          |                                                   |             |     |
| > Greenclea                                    |                     |                           |          |          |                                                   |             | £17 |
| > Greenclea                                    | nclean (*1)         |                           |          |          |                                                   |             | 211 |

Enter a Cheque date and ensure that the first cheque number is correct. If it is incorrect click on the **correct** and enter the correct cheque number, providing a reason for the change.

#### Click on **Process** to continue

Print the cheques ensuring that they have printed correctly before clicking on **Confirm** as this action cannot be undone and the cheques will need to be reversed.

The Payment from address on the Cheques will be the address chosen in Defaults

| 000124                                       | Cheque value, inc VAT     | 1779.00                  |
|----------------------------------------------|---------------------------|--------------------------|
| Payment From<br>The HCSS Academy Trust       | Invoice number<br>GRN4321 | <u>Amount</u><br>1779.00 |
| HCSS School House<br>Tytherington<br>SK8 6TH |                           |                          |

Note: the Printed Cheque run will not process if the period of the run does not exist or is not open in all Establishments that form part of the run.

The status of the invoices in the Printed Cheque run will be updated in the relevant Establishments to Paid.

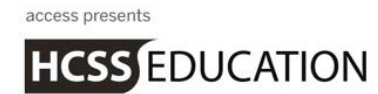

## **b.** Central Admin – Reversals

The Central Admin function also includes the ability to reverse Central Payments.

## Go to Transaction>Corrections>Reversals

| <b>2</b> Transactions | • |
|-----------------------|---|
| Journals              | > |
| Corrections           | × |
| Reversals             |   |

#### The following screen will appear

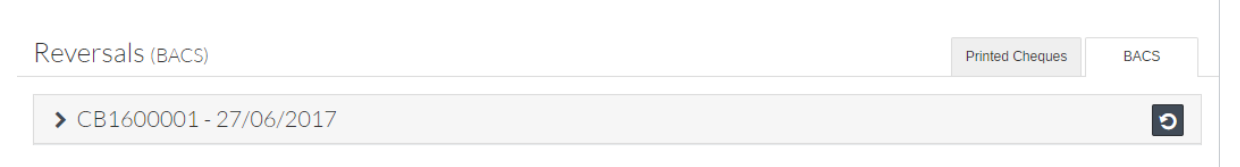

The Reversals process works in the same way as in the individual Establishments.

Select either the Printed Cheque or the BACS tab and locate the payment to be reversed. It is possible to reverse the whole BACS run or an individual payment.

Click on to reverse the transaction. This will unmatch the payment from the invoice and reverse the payment.

The invoice will become Ready to Pay. The target period for the reversal is the current period in Central Admin and this must be open in all affected Establishments

Note: Manual Receipts for the Central Bank are processed and reversed at the Establishment level

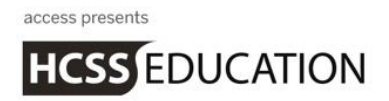

## c. Central Admin – Bank Reconciliation

The Central Admin function includes the ability to centrally reconcile all transactions posted through the Central Bank including those such as Manual Cheques and Receipts that were posted against the Central Bank in an Establishment

Go to Bank Reconciliation>Manual Reconciliation

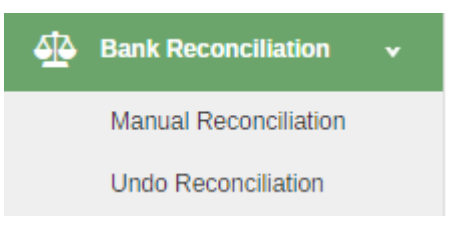

## The following screen will appear

| Bank Reconciliation                                             | Statement Details Bank Reconciliation                       |
|-----------------------------------------------------------------|-------------------------------------------------------------|
| Bank Account * Select Bank Account                              | Period * Period 10                                          |
| Date * 27/06/2017                                               | Statement Reference * Enter Statement Reference             |
| Opening Bank Balance * Enter Statement Opening Bank Balance     | Closing Bank Balance * Enter Statement Closing Bank Balance |
| ♣ Add Interest or Charges (using 7859 - The HCSS Academy Trust) | Next                                                        |

Select the Central Bank

Ensure the date and period are correct

From the Bank Statement enter a Statement Reference, the Opening Bank Balance and the Closing Bank Balance.

Any interest or charges entered will be posted against the Establishment chosen in Defaults. Click on **Next** to continue

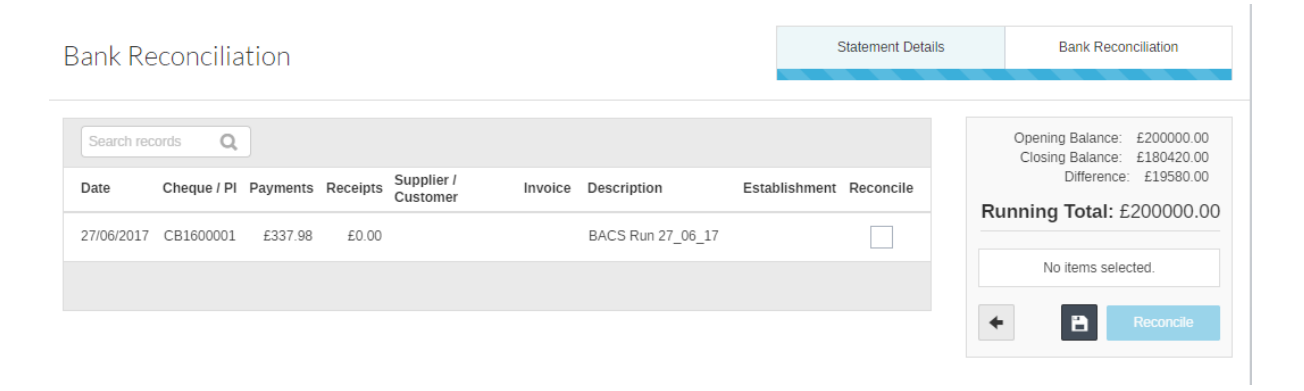

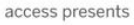

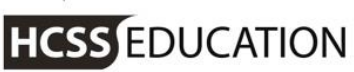

Reconcile the relevant transactions by ticking the checkbox

Click on **Reconcile** once all the items on the Bank Statement are ticked off correctly and the running total matches the difference.

Undo Reconciliation works in the same way as it does in the schools.

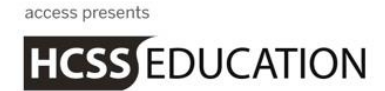

## d. Central Admin – Period End

The processing of Payments and posting of Inter-Company Journals is not possible if the period selected in Central Admin does not exist or is not open in the target Establishment. Central Admin must Run Period End to ensure it is in alignment.

Go to Period End>Run Period End

| 7 | Period End         | ¥ |
|---|--------------------|---|
|   | Run Period End     |   |
|   | View Pending Items |   |

## The following screen will appear

| Per            | riod End                           |                                                                  |
|----------------|------------------------------------|------------------------------------------------------------------|
| Period         | od to Close: 10                    |                                                                  |
|                | Ledgers                            |                                                                  |
| ~              | Purchase / Expenditure Ledger      |                                                                  |
| ~              | Sales / Income Ledger              |                                                                  |
| ~              | Nominal Ledger                     |                                                                  |
| 0              | Run Period End                     |                                                                  |
| To ru<br>perio | un the period click Run Period End | . This will close the current period and open the next available |

It is also possible to open the next available period without closing the current within Financial Year Setup.

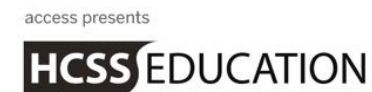

## e. Central Admin – Reports

## Go to Reports>

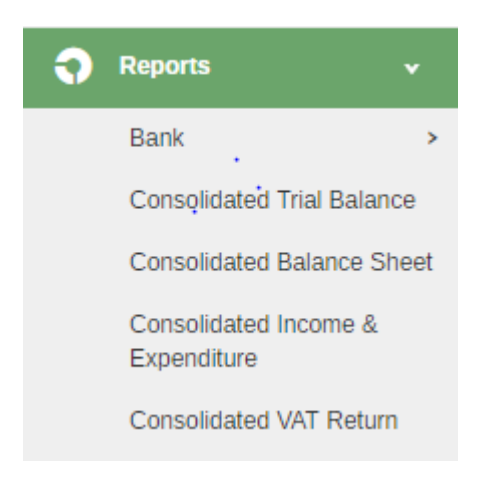

a. Bank Reconciliation Statement

Go to Central Admin Reports> Bank>Bank Reconciliation Statement The following screen will appear

| Bank Reconciliation Report                              |       |        |
|---------------------------------------------------------|-------|--------|
| Bank Account                                            |       |        |
| CBK01 - Central Bank - Current Account 💌 🔽 Show Details | Reset | Submit |

The Central Bank will default, to run the report click on Submit

A Bank Reconciliation Statement will be produced similar to the one provided in the individual Establishments. This can be exported to excel or printed as a pdf.

b. Bank Reconciliation Transactions

Go to Central Admin Reports> Bank>Bank Reconciliation Transactions The following screen will appear

Bank Reconciliation Report

Info - Your report will be automatically generated. Please check your download folder.

Bank Account
CBK01 - Central Bank - Current Account
Select Statement Number
All
Reconciled
Unreconciled
Unreconciled

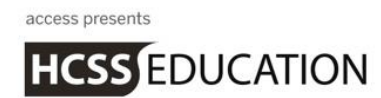

The central bank will automatically default. Select the relevant data and click on **Submit** A report will automatically output to excel.

c. Consolidated Trial Balance

Go to Central Admin Reports> select Consolidated Trial Balance. The following screen will appear

| Consolidated Trial Balance |
|----------------------------|
|----------------------------|

| riod From Period To Financial Year                                                                 |              |
|----------------------------------------------------------------------------------------------------|--------------|
|                                                                                                    |              |
| Exclude Zero Balances Show Inactive Codes                                                          |              |
| hools                                                                                              |              |
| 7495 - Alverton Primary School 🗙 7846 - Glen Primary School 🗙 7847 - Mount Primary School 🗙        |              |
| 1848 - Pennine View Primary School 🗙 7849 - Farm Primary School 🗙 7850 - Hannover Primary School 🗙 |              |
| 1859 - The HCSS Academy Trust 🗙                                                                    |              |
| bup by                                                                                             |              |
| .edger Code                                                                                        | Reset Submit |
|                                                                                                    |              |

Select the relevant period and relevant academies (they all appear by default) Click on submit to produce the Consolidated Trail Balance for the schools selected.

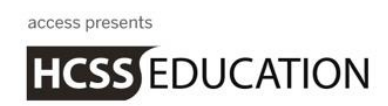

d. Consolidated Balance Sheet

Go to Central Admin Reports> select Consolidated Balance Sheet. The following screen will appear

Consolidated Balance Sheet

| Financial Year<br>2016 •                                                                                                    |              |
|----------------------------------------------------------------------------------------------------|--------------|
| Schools           7495 - Alverton Primary School ×         7846 - Glen Primary School ×         7847 - Mount Primary School ×                          |              |
| 7848 - Pennine View Primary School x       7849 - Farm Primary School x       7850 - Hannover Primary School x         7859 - The HCSS Academy Trust x | Reset Submit |

Select the relevant period and relevant academies (they all appear by default) Click on submit to produce the Consolidated Balance Sheet for the schools selected.

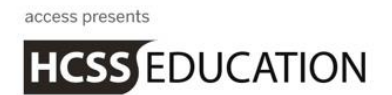

e. Consolidated Income & Expenditure

# Go to Central Admin Reports> select Consolidated Income & Expenditure The following screen will appear

| Period From Period To Financial Year Select a Period  Select a Period Select a Period Select a Period Show Inactive Codes Chools 7495 - Alverton Primary School  7848 - Pennine View Primary School  7849 - Farm Primary School  7849 - Farm Primary School  7859 - The HCSS Academy Trust From Primary School  From Primary School | onsolidated Income and Expenditure                                                                                                 |  |
|----------------------------------------------------------------------------------------------------|----------------------------------------------------------------------------------------------------|--|
| Schools         7495 - Alverton Primary School x       7846 - Glen Primary School x       7847 - Mount Primary School x         7848 - Pennine View Primary School x       7849 - Farm Primary School x       7850 - Hannover Primary School x         7859 - The HCSS Academy Trust x                                                                                                    | Period From     Period To     Financial Year       Select a Period     Select a Period     2016                                    |  |
| 7848 - Pennine View Primary School ×       7849 - Farm Primary School ×       7850 - Hannover Primary School ×         7859 - The HCSS Academy Trust ×       *         Froup by       *                                                                                                    | chools<br>7495 - Alverton Primary School 🗙 7846 - Glen Primary School 🗶 7847 - Mount Primary School 🗴                              |  |
| iroup by                                                                                                    | 7848 - Pennine View Primary School x 7849 - Farm Primary School x 7850 - Hannover Primary School x 7859 - The HCSS Academy Trust x |  |
|                                                                                                    | iroup by                                                                                                    |  |

Select the relevant period and relevant academies (they all appear by default) Click on submit to produce the Consolidated Income & Expenditure for the schools selected.

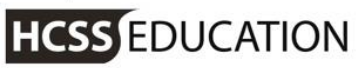

f. Consolidated VAT Return

Go to Central Admin Reports> select Consolidated VAT Return The following screen will appear

| ) Infoi | rmation            |                    |                   |                   |                |                     |                            |                   |                       |                  |              |
|---------|--------------------|--------------------|-------------------|-------------------|----------------|---------------------|----------------------------|-------------------|-----------------------|------------------|--------------|
|         | Choose 'Export D   | etail to Excel' if | you wish to save  | a copy of the tra | ansaction deta | ail that will be us | ed to generate you         | r return (you sho | ould do this before y | ou generate the  | e return     |
| and     | claim VAT).        |                    |                   |                   | Datum Maria    |                     | - Dist                     |                   |                       | Olaiasadi        |              |
|         | Choose 'Generate   | e VAT Return' to   | generate a previe | ew of your VAI    | Return. You c  | an then choose      | to Print your return       | and record the    | associated VAT as     | Claimed'         |              |
|         |                    |                    |                   |                   |                |                     |                            |                   |                       |                  |              |
| eriod F | From I             | Period To          | Financia          | l Year            |                |                     |                            |                   |                       |                  |              |
| 0       | •                  | 10                 | • 2016            |                   | • 🔽 Ex         | clude Zero Bala     | nces                       |                   |                       |                  |              |
|         |                    |                    |                   |                   |                |                     |                            |                   |                       |                  |              |
| Schools | 6                  |                    |                   |                   |                |                     |                            |                   |                       |                  |              |
| 7495    | - Alverton Primary | y School 🗙 7       | 7846 - Glen Prima | ry School 🗙       | 7847 - Moun    | t Primary Schoo     | × 1                        |                   |                       |                  |              |
| 7848    | - Pennine View P   | rimary School 🖇    | 7849 - Farm       | Primary School    | 7850 -         | Hannover Prima      | ary School 🗙               |                   |                       |                  |              |
| 7859    | - The HCSS Acad    | lemy Trust 🗙       |                   |                   |                |                     |                            |                   | Reset                 | s                | ubmit        |
|         |                    |                    |                   |                   |                |                     |                            |                   |                       |                  |              |
|         |                    |                    |                   |                   |                |                     |                            | Exr               | ort Detail to Excel   | Generate         | VAT Ret      |
|         |                    |                    |                   |                   |                |                     |                            |                   |                       | Contrate         |              |
| Purch   | lases              | Sales              |                   |                   |                |                     |                            |                   |                       |                  |              |
| 🗸 Ra    | ate: 20.00%        | ,<br>5             |                   |                   |                |                     |                            |                   |                       |                  |              |
| >ode    | Description        | Rate               | Establishment     | Date              | Туре           | Reference           | Description                | Supplier          | NETT Value<br>(£)     | VAT Value<br>(£) | GRO:<br>Valu |
|         | NB Standard Ra     | ate 20.00%         | 1 7495            | 01/04/2017        | Invoice        | 00167859            | School Meals<br>for Mar 17 |                   | 2458.00               | 491.60           | 2949.        |
|         |                    | 20.00%             | 7405              | 01/04/2017        | Invoice        | 00167859            | School Meals               |                   | 362.94                | 72.59            | 435          |

Select the relevant period and relevant academies (they all appear by default) Click on submit to produce the Consolidated VAT Return for the schools selected.

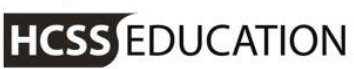

| HCSS Finance Team V1.7 × HCSS Acc                                           | counting            | ×                        |              |             |                       |                                         |                                       |                      | Jane             | _ 0                   | x |
|-----------------------------------------------------------------------------|---------------------|--------------------------|--------------|-------------|-----------------------|-----------------------------------------|---------------------------------------|----------------------|------------------|-----------------------|---|
| $\leftrightarrow$ $\rightarrow$ C $\blacksquare$ Secure   https://devaccour | nting.hcss-web.     | tech/Report/Consolidati  | onVatReturn  | 1           |                       |                                         |                                       | 7                    | * 🖸 🔅            | BG                    | : |
| School                                                                      | Is                  |                          |              |             |                       |                                         |                                       |                      |                  |                       | ^ |
| 7495                                                                        | 5 - Alverton Prima  | ary School 🗙 7846 - Glen | Primary Scho | ol 🗙 7847 - | Mount Primary School  | ×                                       |                                       |                      |                  |                       |   |
| 7848                                                                        | 8 - Pennine View    | Primary School 🗙 7849 -  | Farm Primary | School 🗶    | 7850 - Hannover Prima | ry School 🗙                             |                                       |                      |                  |                       |   |
| 7859                                                                        | 9 - The HCSS Ac     | ademy Trust 🗶            |              |             |                       |                                         |                                       | Reset                | S                | ıbmit                 |   |
|                                                                             |                     |                          |              |             |                       |                                         |                                       |                      |                  |                       |   |
|                                                                             |                     |                          |              |             |                       |                                         | Export Detail                         | to Excel             | Generate         | VAT Return            |   |
| Purc                                                                        | hases               | Sales                    |              |             |                       |                                         |                                       |                      |                  |                       |   |
| <b>∨</b> R                                                                  | ate: 20.00          | %                        |              |             |                       |                                         |                                       |                      |                  |                       |   |
| Code                                                                        | Description         | Alverton Primary School  | Date         | Туре        | Reference             | Description                             | Supplier                              | NETT<br>Value<br>(£) | VAT Value<br>(£) | GROSS<br>Value<br>(£) |   |
| 1                                                                           | NB Standard<br>Rate | 20.00% 1 7495            | 01/04/2017   | Invoice     | 00167859              | School Meals<br>for Mar 17              | Riverford Organic<br>Farms Ltd        | 2458.00              | 491.60           | 2949.60               |   |
| 1                                                                           | NB Standard<br>Rate | 20.00% 🕦 7495            | 01/04/2017   | Invoice     | 00167859              | School Meals<br>for Mar 17              | Riverford Organic<br>Farms Ltd        | 362.94               | 72.59            | 435.53                |   |
| 1                                                                           | NB Standard<br>Rate | 20.00% 1 7495            | 01/04/2017   | Invoice     | 3684                  | Re programme<br>existing time<br>clock  | Intoheat                              | 122.50               | 24.50            | 147.00                |   |
| 1                                                                           | NB Standard<br>Rate | 20.00% 🕦 7495            | 01/04/2017   | Invoice     | 3617                  | Annual servicing<br>of heating          | Intoheat                              | 1029.00              | 205.80           | 1234.80               |   |
| 1                                                                           | NB Standard<br>Rate | 20.00% (1) 7495          | 03/04/2017   | Invoice     | 242                   | M+E condition<br>survey                 | IQ Engineering<br>Consultants Limited | 300.00               | 60.00            | 360.00                |   |
| 1                                                                           | NB Standard<br>Rate | 20.00% 🚺 7495            | 16/04/2017   | Invoice     | 227590                | Sanitary<br>Disposal<br>Service 2017/18 | Peake (GB) Ltd                        | 49.50                | 9.90             | 59.40                 |   |
| 1                                                                           | NB Standard<br>Rate | 20.00% 17495             | 18/04/2017   | Invoice     | 100620643             | Text messaging<br>service               | Teachers2Parents                      | 87.50                | 17.50            | 105.00                |   |
| 1                                                                           | NB Standard<br>Rate | 20.00% 🕦 7495            | 20/04/2017   | Invoice     | 1278209               | Washroom supplies                       | Pattersons (Bristol)<br>Ltd           | 116.34               | 23.27            | 139.61                |   |

The school name is shown by clicking on the

The full VAT Detail report can be downloaded to excel. It is recommended that this is downloaded and a copy kept for your records.

The VAT Return is generated by clicking on the Generate VAT Return button

| AT Return Preview                                                                                                    |                                                                                                    |                                   |                                                                                                    |                                        |                                                    |  |   |   | ×     |
|----------------------------------------------------------------------------------------------------|----------------------------------------------------------------------------------------------------|-----------------------------------|----------------------------------------------------------------------------------------------------|----------------------------------------|----------------------------------------------------|--|---|---|-------|
| Information  Before claiming WAT, you shou  Used the previous screen 1  Printed this VAT Return (ur  Choose 'Claim VAT' to mark th  Choose 'Clancel' to return to th | Id first have:<br>o review and (if required) export the tra-<br>ing the pdf printer icon).<br>e transactions as "Claimed".<br>e previous screen. | nsaction d                        | letail that was used to genera                                                                        | de this VAT Retur                      | 1.                                                 |  |   |   |       |
| VatReturn.ashx                                                                                                    |                                                                                                    |                                   | 1 / 2                                                                                                 |                                        |                                                    |  | ¢ | ŧ | •     |
|                                                                                                    |                                                                                                    |                                   |                                                                                                    |                                        |                                                    |  |   |   |       |
| CENTRALAD                                                                                                    | MIN: HCSS Academy Tr                                                                                                    |                                   |                                                                                                    |                                        |                                                    |  |   |   |       |
| CENTRAL AD<br>VAT Return<br>Finandial Year: 201                                                                                                    | MIN: HCSS Academy Tr                                                                                                    | ust                               | Date: 20 June 2017 17:30<br>Period From-To: 0-10                                                      |                                        |                                                    |  |   |   |       |
| CENTRAL AD<br>VAT Return<br>Financial Year: 203<br>Selection Criteria                                                                                                | IMIN: HCSS Academy Tr<br>16<br>Exclude zero amounts                                                                                              | ust                               | Date: 20 June 2017 17:30<br>Period From-To: 0-10                                                      |                                        |                                                    |  |   |   | Ð     |
| CENTRAL AD<br>VAT Return<br>Financial Year: 201<br>Selection Criteria<br>Purchases<br>Inpert Tax                                                                     | MIN: HCSS Academy Tr<br>16<br>Exclude zero amounts                                                                                               | ust                               | Date: 20 June 2017 17:30<br>Period From-To: 0-10                                                      |                                        |                                                    |  |   |   | €     |
| CENTRAL AD<br>VAT Return<br>Financial Year: 203<br>Selection Criteria<br>Purchases<br>Input Tax                                                                      | MIN: HCSS Academy Tr<br>6<br>Exclude zero amounts<br>Code[Description                                                                            | ust                               | Date: 20 June 2017 17:30<br>Period From-To: 0-10<br>Nett Value (f)                                    | VAT Value (()                          | Gross Value (1)                                    |  |   |   | 0     |
| CENTRAL AD<br>VAT Return<br>Financial Year: 201<br>Selection Criteria<br>Purchases<br>Input Tax                                                                      | IMIN: HCSS Academy Tr<br>16<br>Exclude zero amounts<br>Code Description<br>1/NB Standard Rate                                                    | Rate<br>20.00%                    | Date: 20 June 2017 17:30<br>Period From-To: 0-10<br>Nett Value (f)<br>53336.34                        | VAT Value (f)<br>10667.32              | Gross Value (£)<br>64003.66                        |  |   |   | ₽     |
| CENTRAL AD<br>VAT Return<br>Financial Year: 201<br>Selection Criteria<br>Purchases<br>Input Tax                                                                      | MIN: HCSS Academy Tr<br>16<br>Exclude zero amounts<br>Code Description<br>1/NB Standard Rate<br>Sub-Totat                                        | Rate<br>20.00%<br>20.00%          | Date: 20 June 2017 17:30<br>Period From-To: 0-10<br>Nett Value (f)<br>53336.34<br>53336.34            | VAT Value (())<br>10667.32<br>10667.32 | Gross Value (I)<br>64003.66<br>64003.64            |  |   |   | 8 €   |
| CENTRAL AD<br>VAT Return<br>Financial Year: 203<br>Selection Criteria<br>Purchases<br>Input Tax                                                                      | MIN: HCSS Academy Tr<br>16<br>Exclude zero amounts<br>Code Oescription<br>1 NB Standard Rate<br>Sub-Total:<br>2 NB Lower Rate                    | Rate<br>20.00%<br>20.00%<br>5.00% | Date: 20 June 2017 17:30<br>Period From-To: 0-10<br>Nett Value (f)<br>53336.34<br>53336.34<br>5498.00 | VAT Value (f)<br>10667.32<br>284.93    | Gross Value (1)<br>64003.66<br>64001.86<br>5982.93 |  |   |   | 0 + 0 |

The VAT Return should be printed to PDF by clicking on the print button and a copy kept for your records To mark the transactions in all the schools as claimed click on the Claim VAT button. Chose Cancel to return to the selection screen

Known Issue: Some reports may timeout whilst running; this is a known issue and is under investigation

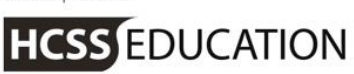

## 1. Establishment – Central Functionality Set Up\_

To enable the Central Functionality additional set up is required in the individual establishments in the MAT. These functions only become available when the Central Functionality is activated.

a. Establishment Codes

Go to Codes>Chart of Accounts>Ledger Codes

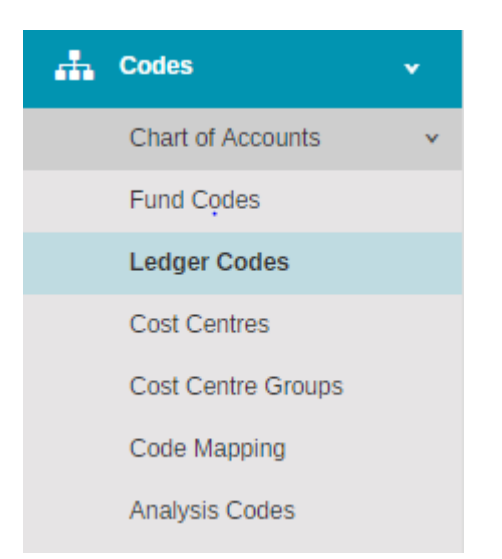

Two new ledger types have been added to the system:

CRI – Inter-Company Liability DRI – Inter-Company Asset

When adding a new ledger code these can be added as the Ledger Type and will appear in the Balance Sheet

The Central Bank is visible in the individual establishments Chart of Accounts

| +   | + Ledger Codes    |                                   |             |             |              |          |                 |         |         |        |
|-----|-------------------|-----------------------------------|-------------|-------------|--------------|----------|-----------------|---------|---------|--------|
|     |                   |                                   | _           |             |              |          |                 |         |         |        |
| Ac  | tions 🔻           | <u>CBK</u>                        |             |             |              |          |                 |         |         |        |
|     | Code              | Description                       | Ledger Type | Report Code | Fund<br>Code | VAT Code | Bank<br>Account | PTD     | YTD     | Active |
|     | • CBK01           | Central Bank - Current<br>Account | • ВКС       | • 65020     | СВК          |          | Ø               | -£10.00 | -£10.00 | ø      |
| Pag | e 1 of 1 (1 ltem) |                                   |             |             |              |          |                 |         |         |        |

It has a Fund Code of CBK which is set to inactive and cannot be attached to any other code. Drill down on PTD and YTD for Central bank is not available in this release but will be in a future release.

**Note:** Any codes used in transactions entered in Central Admin will appear PTD and YTD in the specific establishments.

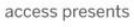

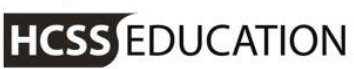

b. System Set-Up

Go to Codes>System Set-Up>Ledger Options

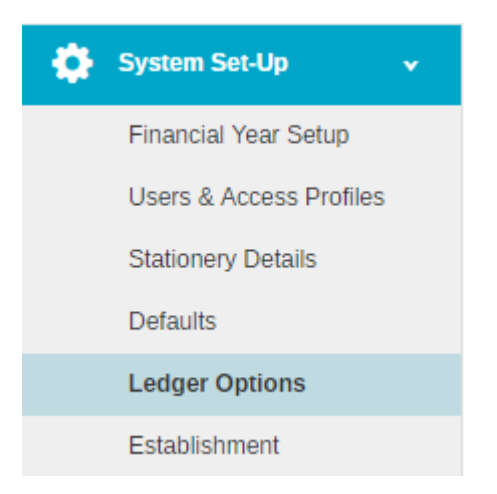

## The following screen will appear

Ledger Options

| Please enter the relevant ledger codes                                       |        |      |
|------------------------------------------------------------------------------|--------|------|
|                                                                              |        |      |
| VAT Debtor*                                                                  |        |      |
| 7070 •                                                                       |        |      |
| Creditor Control*                                                            |        |      |
| 8000 🔻                                                                       |        |      |
| Debtor Control*                                                              |        |      |
| 7060 •                                                                       |        |      |
| Bank Control* 🚯<br>CBK01 - Central Bank - Current Account Use Central Bank 🔽 |        |      |
| Retained Earnings*                                                           |        |      |
| 9000 🔻                                                                       |        |      |
| Use Fund Codes*                                                              |        |      |
|                                                                              |        |      |
| Use Analysis Codes*                                                          |        |      |
|                                                                              |        |      |
|                                                                              | Cancel | Save |
|                                                                              |        |      |

When Central Functionality has been switched on Central Users can set the Bank Control Account in Establishments. This account is used for Credit Card Expenses, Direct Debit Expenses and Supplier Refund. This should be ticked if these transactions are to be processed thought the Central Bank.

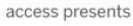

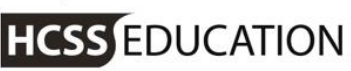

Note: Note that where Central Bank is in use (with Central BACS and Printed Cheque Runs made in Central Admin) it will still be possible (as at present) for schools to perform BACS and Printed Cheque Runs locally on a school bank account (subject to set-up).

Note also that for expenses & Petty Cash top-up this means that Establishment Users who have permission to access expenses can Credit the Central Bank (unlike other areas), so if Trusts wish to limit this they need to manage through user permissions.

Establishment Users can do Supplier Refunds as these debit the bank.

Click on Save to save down the changes

Go to Codes>System Set-Up>Defaults

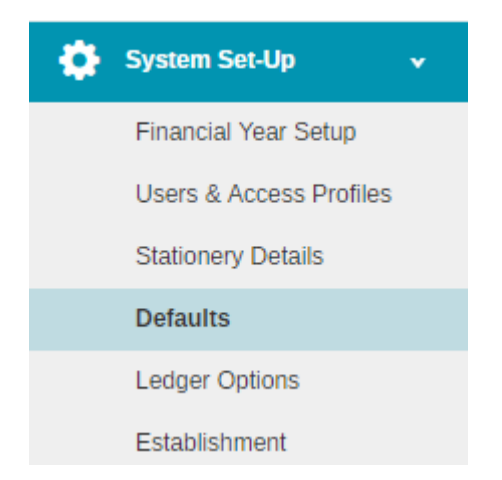

## The following screen will appear

|        | 11.0  |      |     |
|--------|-------|------|-----|
| L)etai | ult S | etti | nos |
| Deruc  |       |      | 160 |

| Auto Generation Purchases Sales                                          | Petty Cash Bank Accounts Tolerances Email                                               |
|--------------------------------------------------------------------------|-----------------------------------------------------------------------------------------|
| Check Budgets                                                            | Treatment of preferred Suppliers in supplier drop down Attach PO Terms & Conditions box |
| Check Budget Action                                                      | Show First                                                                              |
| Warn •                                                                   | Default Order Template                                                                  |
| Aged Creditor Period Thresholds (days overdue)                           | PO - Default Purchase Order                                                             |
| 30                                                                       | Default Requisition Template                                                            |
|                                                                          | PR - Default Purchase Requisition                                                       |
| 60                                                                       | Default Supplier Email Template                                                         |
|                                                                          | SE - Default Supplier Email                                                             |
| 90                                                                       |                                                                                         |
| <b>~</b>                                                                 |                                                                                         |
| Purchase Orders use different 'From' address for<br>Central Transactions |                                                                                         |
| Purchase Order 'From' Establishment:                                     |                                                                                         |
| 7859 - The HCSS Academy Trust                                            |                                                                                         |
| Cancel                                                                   | Save                                                                                    |

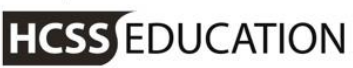

On the Purchases tab is a new option to allow Purchase Orders to use a different 'From' address when the Purchase Order is marked as a Central Transaction. A list of all the establishments in the MAT will appear in the dropdown list

Click on Save to save the address details

On the Petty Cash tab the Central Bank can be selected by a Central user as the Top-Up bank., or as at present the setting can be for one of the establishment's bank accounts (e.g. if the school has an imprest account that is topped up using the Inter-Company Journal).

#### Default Settings

| Auto Generation     | Purchases           | Sales | Petty Cash    | Bank Accounts | Tolerances | Email |
|---------------------|---------------------|-------|---------------|---------------|------------|-------|
| Petty Cash Bank     |                     |       |               |               |            |       |
| 7085 - Petty Cash   |                     |       |               |               |            |       |
| Top-Up Bank         |                     |       |               |               |            |       |
| CBK01 - Central B   | ank - Current Accou | nt    | Vse Central I | Bank          |            |       |
| Petty Cash Amount   |                     |       |               |               |            |       |
| 200.00              |                     |       |               |               |            |       |
| Petty Tolerance Lev | el                  |       |               |               |            |       |
| 0.50                |                     |       |               |               |            |       |
|                     |                     |       |               |               |            |       |
|                     |                     |       |               |               |            |       |
|                     |                     |       |               |               |            |       |
|                     |                     |       |               |               |            |       |
|                     |                     |       |               |               |            |       |
| Cancel              |                     |       |               |               |            |       |

Click on Save to store down the change.

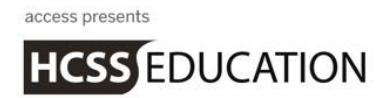

## 2. Establishment – Transactions

A Central Transaction check box has been added to Purchase Orders, Purchase Invoices, Purchase Credit Notes, Sales Invoices and Sales Credit Notes.

When this is ticked on a Purchase Order the 'From' address selected in Defaults>Purchases will be applied.

| Create Purchase Order                                 |                                      |                                                                       | ×                                                           |
|-------------------------------------------------------|--------------------------------------|-----------------------------------------------------------------------|-------------------------------------------------------------|
| Date * 28/06/2017                                     | Period *                             | Expected Delivery Date                                                | 🔶 Quick Add 👻                                               |
| Ref *                                                 | Contact<br>Enter Contact Name        | Best Value Evidence<br>Select Some Options                            | NETT: £0.00 (Discount: £0.00)<br>VAT: £0.00<br>Total: £0.00 |
| Supplier * Select an Option  Supplier Address         | Notes Enter Notes                    | Delivery Address * Market Street Alverton AV4 93Y Central Transaction |                                                             |
| Create from Requisition  Description * Quantity * Val | ue * Cost Centre * Ledger * Analysis | Fund * VAT Code * Nett Discount(%)                                    | VAT Total Action                                            |
|                                                       | No data                              | to display                                                            |                                                             |
| Close                                                 |                                      |                                                                       | NETT: £0.00 (Discount: £0.00)                               |

When it is ticked on a Purchase Invoice or Purchase Credit Note these will not be available to pay in the establishment payment runs but will be available for payment through Central Admin.

| Create Non-Order Invoice                  |                                                               |                                         | ×                                         |
|-------------------------------------------|---------------------------------------------------------------|-----------------------------------------|-------------------------------------------|
| Select Supplier * Select an Option        | Brief Description of Supply Enter Brief Description of Supply | Contact Name:                           | + Quick Add →                             |
| Invoice Number * Enter the Invoice Number |                                                               |                                         | NETT: £0.00<br>VAT: £0.00<br>Total: £0.00 |
| Date * Period *                           | Central Transaction                                           |                                         |                                           |
| Due Date * 28/06/2017                     |                                                               |                                         |                                           |
| •                                         |                                                               |                                         |                                           |
| Description* Cost Centre* Ledger*         | Analysis Fund* VAT Code*                                      | Value* Nett Value Discount(%) VAT Value | Total Actions                             |
|                                           | No data four                                                  | d please try again                      |                                           |
|                                           |                                                               |                                         |                                           |
|                                           |                                                               |                                         | NETT: £0.00                               |
| Close                                     |                                                               | 0 Subr                                  | mit Submit and Add Another                |

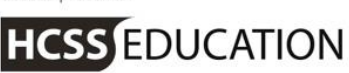

When it is ticked on a Sales Invoice or Sales Credit Note these will be available to receipt in the establishment against the Central Bank using Manual Receipts.

| Create Sales Invoice                                                     |                                                   |         |              |       |           |             |            | ×                                         |
|--------------------------------------------------------------------------|---------------------------------------------------|---------|--------------|-------|-----------|-------------|------------|-------------------------------------------|
| Customer * Select a Customer Invoice Number * Date * Period * 28/06/2017 | Description Enter Description Central Transaction |         |              |       |           |             |            | NETT: £0.00<br>VAT: £0.00<br>Total: £0.00 |
|                                                                          |                                                   |         |              |       |           |             |            |                                           |
| Description *                                                            | Cost Centre *                                     | Ledger* | Analysis     | Fund* | VAT Code* | Nett Value* | VAT Value* | Total Action                              |
|                                                                          |                                                   | No da   | a to display |       |           |             |            |                                           |
|                                                                          |                                                   |         |              |       |           |             |            |                                           |
|                                                                          |                                                   |         |              |       |           |             |            | NETT: £0.00<br>VAT: £0.00<br>Total: £0.00 |
| Close                                                                    |                                                   |         |              |       |           |             | 0          | Submit 🔺                                  |

Central Bank is available for selection in the following journals Accruals, Cash Book journal, VAT Reimbursement, VAT Payment, Payroll Payment, Bank Transfer, SBS Advance, Prepayment, Opening Balances Journal and Unreconciled Transactions Journal.

Only Central Admin Users will be able to post a credit line to the Central Bank and if an establishment user tries to post a credit line they will get the message

"It is not possible to complete this transaction as it includes a transfer of money from the Authority's Central Bank Account. Only Centrally Authorised Users can complete this sort of transaction."

The target period must exist and be open in the establishment and Central Admin. If it is not the following message will appear

"It is not possible to complete this operation as the selected period must also exist and be open for Central Admin. Please contact your Central Admin Team to resolve this issue."

A Period End may need to be run or the period opened in Central Admin.

A Non Central user can't reverse an entry if the reversal would Credit the central bank. A warning message will appear

"It is not possible to reverse this item as it includes a transfer of money from the Authority's Central Bank Account. Only Centrally Authorised Users can complete this sort of reversal."

When a reversal includes the Central Bank the target period in the reversing establishment must exist and be present in the Central Admin.

HCSS EDUCATION

## 3. Establishment – Receipts

Receipts for the Central Bank can be posted through Manual Receipts

#### Go to Receipts>Manual Receipts

| Receipts        | • |
|-----------------|---|
| Manual Receipt  |   |
| Bulk Receipt    |   |
| Income Matching |   |

#### The following screen will appear

Manual Receipt

| Date *      | Customer *<br>HOT001 - Hotshot Basket Ball | Bank * CBK01 - Central Bank - Current Account |  |  |
|-------------|--------------------------------------------|-----------------------------------------------|--|--|
| Period *    | Description *                              | Receipt Value *                               |  |  |
| Reference * |                                            | Income Matching                               |  |  |
| P18989      |                                            |                                               |  |  |

If the receipt is for a Central Transaction enter the relevant details and select the Central bank from the drop down list.

Click on Income Matching. The Central Transaction invoice will be available to match. This process can be completed by a Non-Central user.

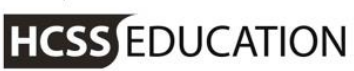

Close

| Income Matchi    | ng - P18989 - 28/06/2017 |                                     |            |                   | 8                        |
|------------------|--------------------------|-------------------------------------|------------|-------------------|--------------------------|
| Reference PI8989 |                          | Customer HOT001 - Hotshot Basket Ba | 1          |                   | Matching Total: £-100.00 |
| Date 28/06/2017  |                          | Period Period 10                    |            |                   |                          |
| Search records Q |                          |                                     |            |                   |                          |
| Туре             | A Reference              |                                     | Date       | Value Description |                          |
| Invoice          | LANSO4                   |                                     | 28/06/2017 | 100.00 Lettings   |                          |
|                  |                          |                                     |            |                   |                          |
|                  |                          |                                     |            |                   | Matching Total: £-100.00 |
|                  |                          |                                     |            |                   |                          |
|                  |                          |                                     |            |                   |                          |
|                  |                          |                                     |            |                   |                          |
|                  |                          |                                     |            |                   |                          |
|                  |                          |                                     |            |                   |                          |
|                  |                          |                                     |            |                   |                          |
|                  |                          |                                     |            |                   |                          |

A check box has been added to the Income Matching Match Screen to show Central Receipts and Invoices.

| ustomer *                      | Date Range |                   | Period            |                   |                   |                         |
|--------------------------------|------------|-------------------|-------------------|-------------------|-------------------|-------------------------|
| HOT001 - Hotshot Basket Ball 🔻 | DD/MM/YYY  | Y 🗎               | Select a Period 🔻 | Show Central Rece | ipts and Invoices | <b>Filter 8</b> Clear   |
|                                |            |                   |                   |                   |                   | Matching Total: £ 0.0   |
|                                |            |                   |                   |                   |                   |                         |
| Invoices                       |            | Search records    | 2                 | Receipts          |                   | Search records <b>Q</b> |
| Type 🔥 Reference               | Date       | Value Description |                   | Reference         | Date              | Value Description       |
| Invoice LANSO4                 | 28/06/2017 | 100.00 Lettings   |                   |                   |                   |                         |
|                                |            |                   |                   |                   |                   |                         |
|                                |            |                   |                   |                   |                   |                         |
|                                |            |                   |                   |                   | No data availal   | ble in table            |

Non-Central Users can Income Match to Central Bank [Manual] Receipts Non-Central Users can Unmatch Income to Central Bank [Manual] Receipts. Only Central Users can Reverse Central Bank [Manual] Receipts Match

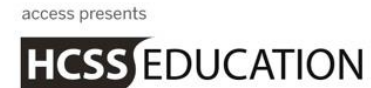

## 4. Establishment – Payments

Bulk payments for Central Transactions are managed through the Central Admin Function but a Manual payment can be processed in an individual establishment.

The Manual Cheque details must be entered in Central Admin System Set-Up Defaults

Go to Payments>Manual Cheque Payment

| Payments           | • |
|--------------------|---|
| Manual Cheque      |   |
| BACS Run           |   |
| Printed Cheque Run |   |
| Cash Matching      |   |

## The following screen will appear

Manual Cheque Payment

| Date *          | Supplier * Please Select an Option * | Bank * CBK01 - Central Bank - Current Account |
|-----------------|--------------------------------------|-----------------------------------------------|
| Period *        | Description                          | Cheque Value *                                |
| Period 10 🔹     | Enter Description                    |                                               |
| Cheque Number * |                                      | Cash Matching                                 |

| Submit |  |
|--------|--|
|        |  |

The Central Bank can be chosen to make the payment. Only Central Users can Add Central Bank [Manual] Cheques.

A check box has been added to the Cash Matching Match Screen to show Central Payments and Invoices.

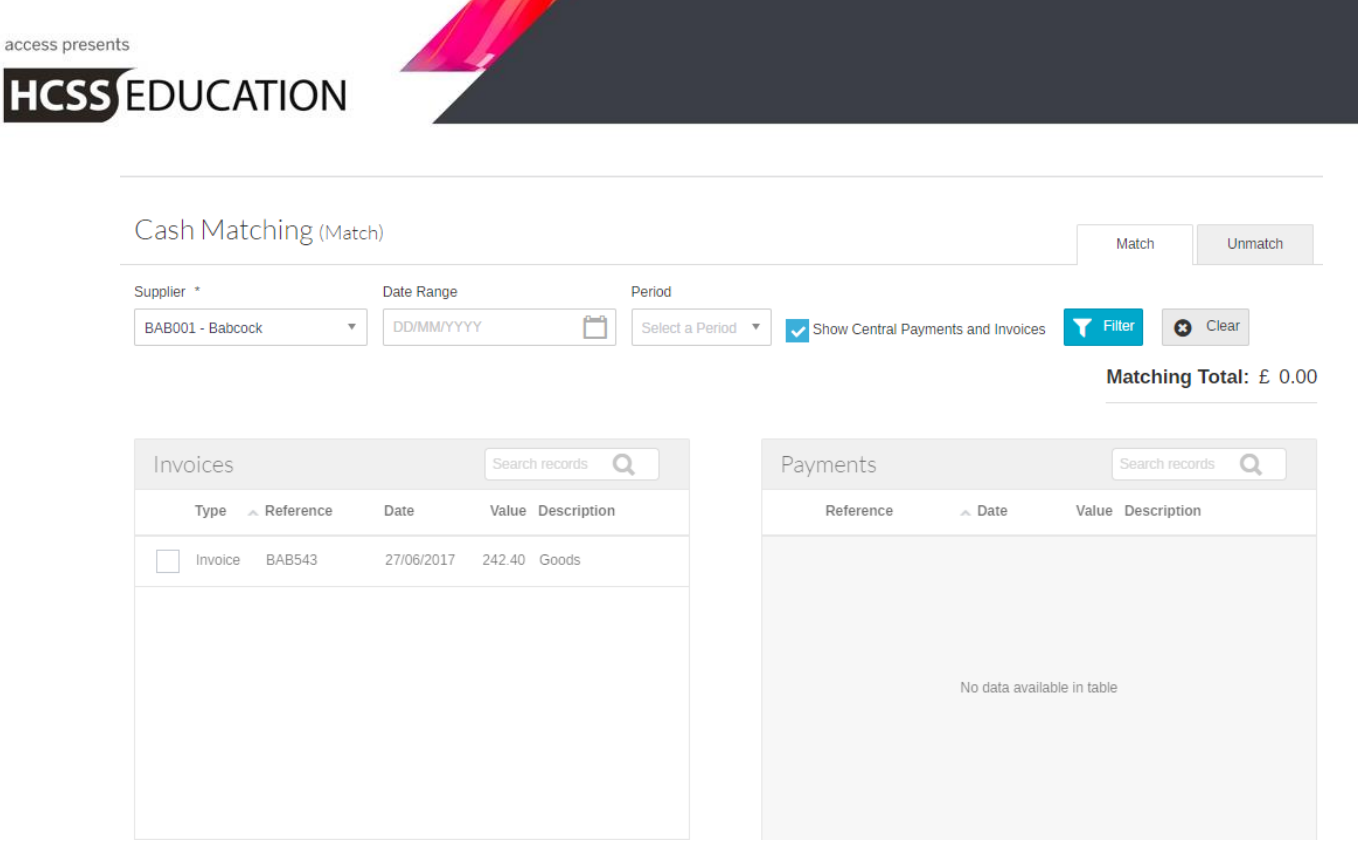

Non-Central Users can Cash Match to Central Bank [Manual] Cheques. Only Central Users can Unmatch Cash from Central Bank [Manual] Cheques. Only Central Users can Reverse Central Bank [Manual] Cheques

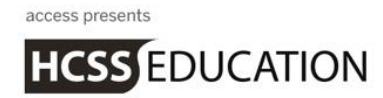

## 5. Establishment – Reports

The individual establishment Financial Reports will include any transactions that are posted against the Central Bank and through the Inter-Company Ledger Type for the individual establishment. The establishment dashboard Key Balances includes Central bank for any amounts that relate to that establishment.

Go to Reports>Financial>Balance Sheet

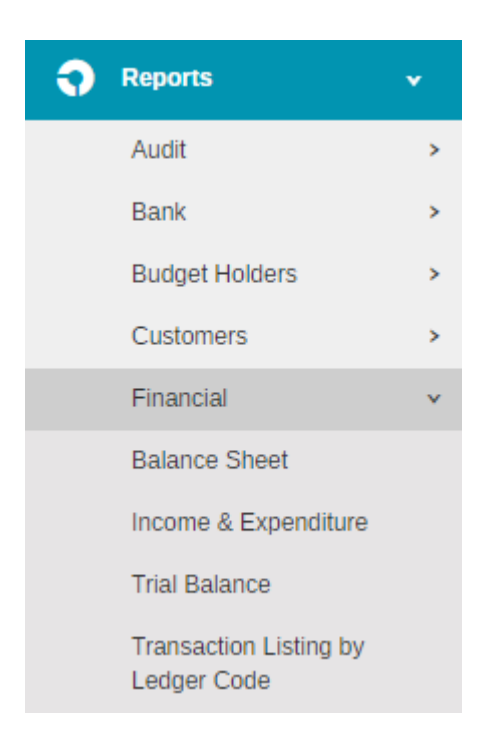

## The following screen will appear

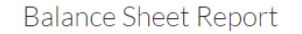

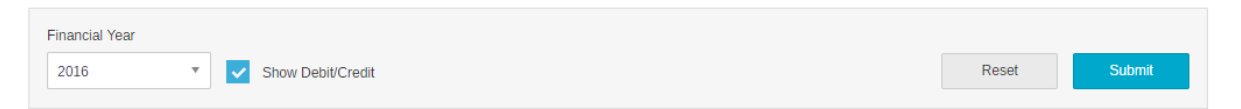

Click on Submit and the Balance Sheet will be displayed. It shows additional fields for the Inter-Company Ledger Types and any transactions against the Central Bank will appear under Bank

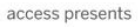

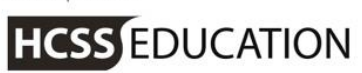

| ✓ Current Assets           |           |            |            |          |
|----------------------------|-----------|------------|------------|----------|
|                            | Debit     | Credit     | Actual     |          |
| Stock                      | 0.00      | 0.00       | 0.00       |          |
| Debtors                    | 491.10    | 0.00       | 491.10     |          |
| Inter Company Asset        | 0.00      | 0.00       | 0.00       |          |
| VAT                        | 3138.31   | -29.07     | 3109.24    |          |
| Bank                       | 141765.81 | -127899.38 | 13866.43   |          |
| Cash                       | 0.00      | 0.00       | 0.00       |          |
| Total Current Assets       |           |            |            | 17466.77 |
| Total Assets               |           |            |            | 17466.77 |
| ✓ Less Current Liabilities |           |            |            |          |
|                            | Debit     | Credit     | Actual     |          |
| Creditors                  | 17829.96  | -31083.06  | -13253.10  |          |
| Inter Company Liability    | 0.00      | 0.00       | 0.00       |          |
| Payroll                    | 57053.89  | -268429.42 | -211375.53 |          |